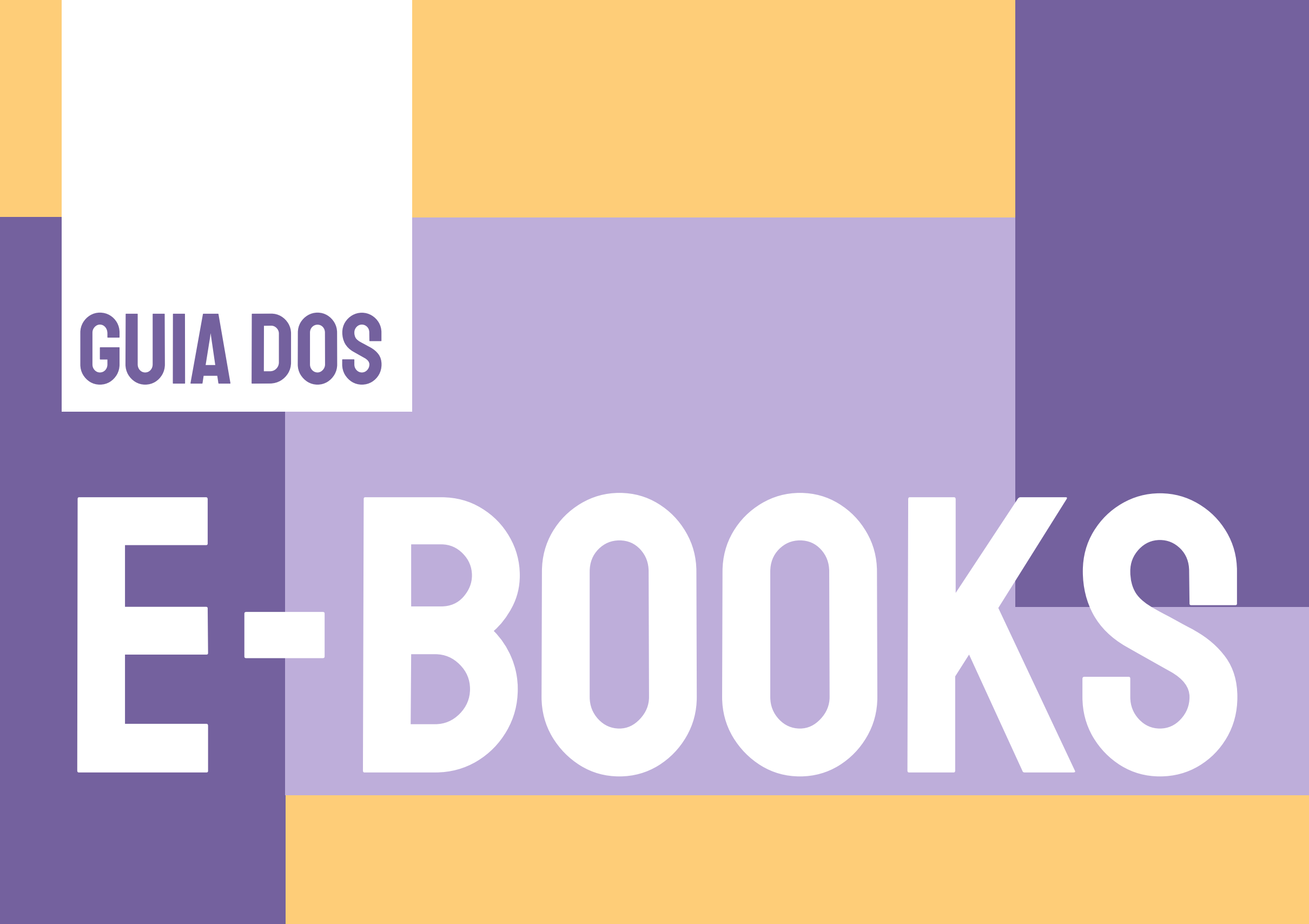

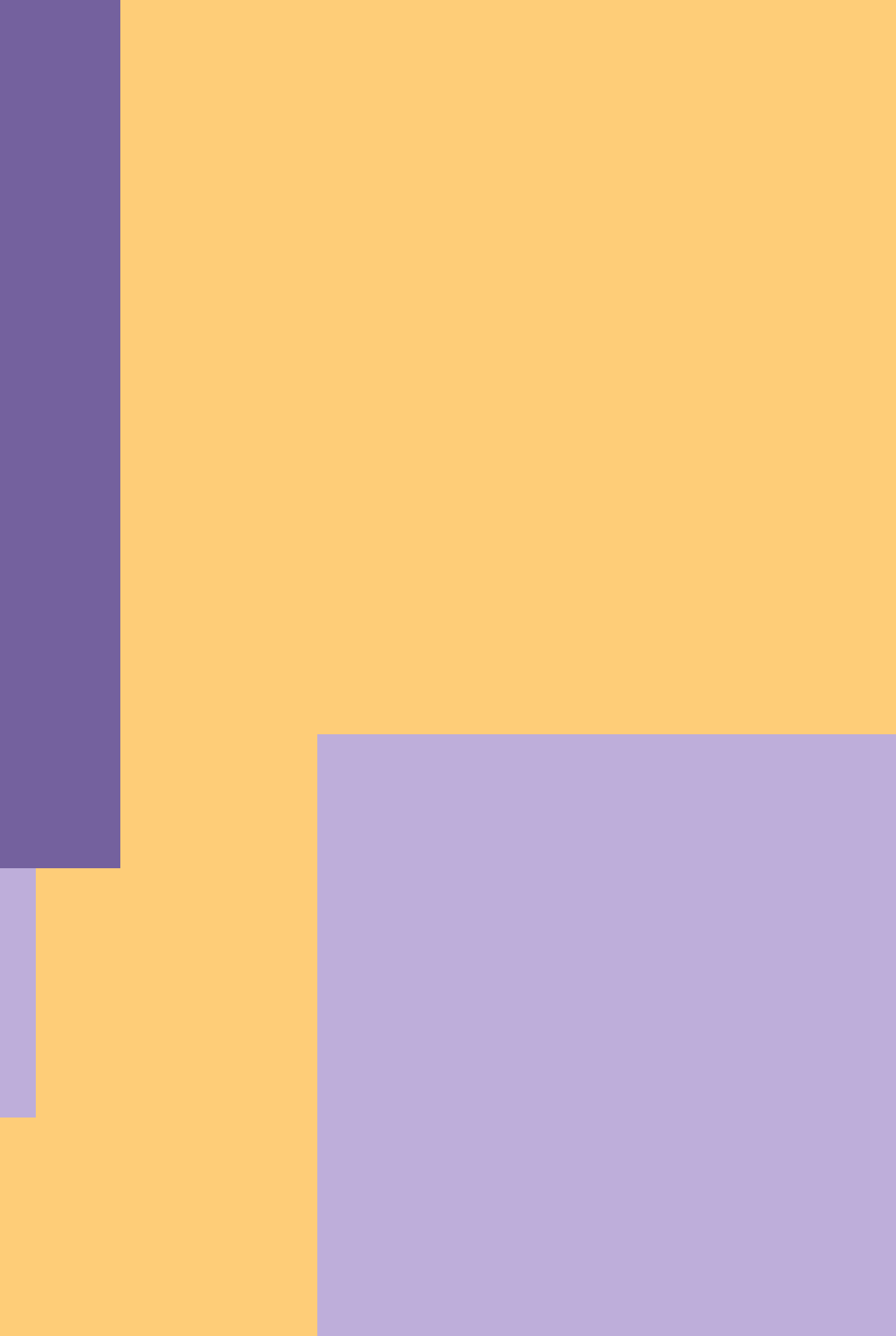

## CONTATO: (16) 3373-9282 EMAIL: BIBIAU@SC.USP.BR

# bibl3U

# ACESSE AQUI www.pesquisaeacervo.usp.br

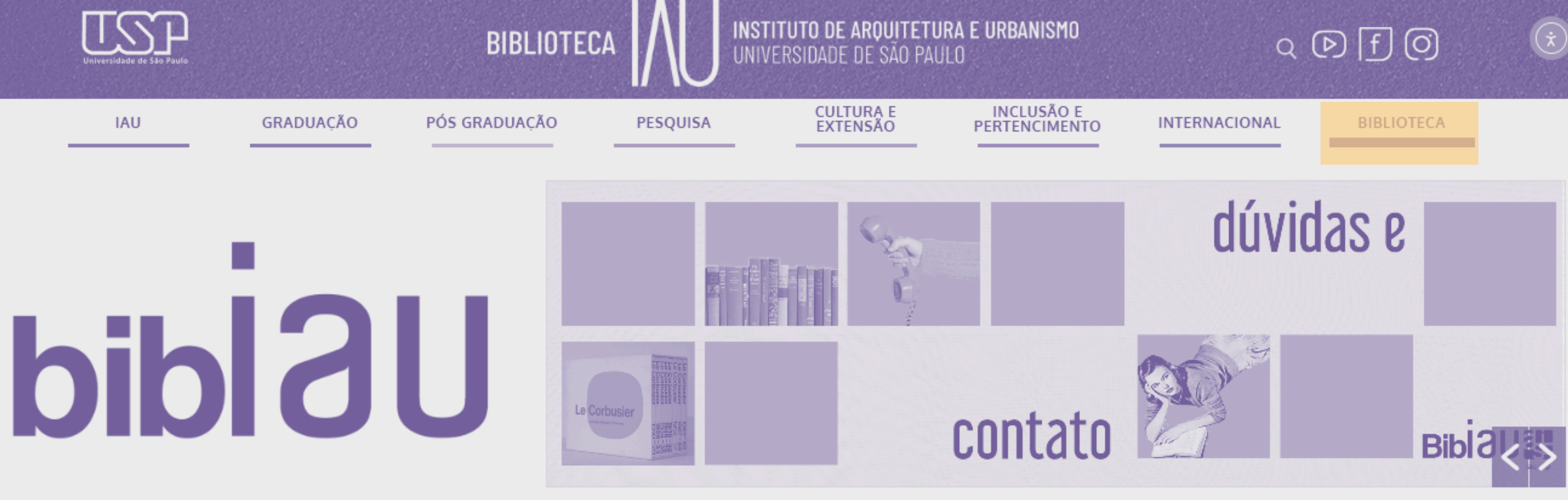

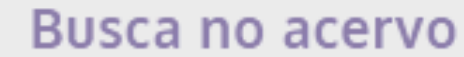

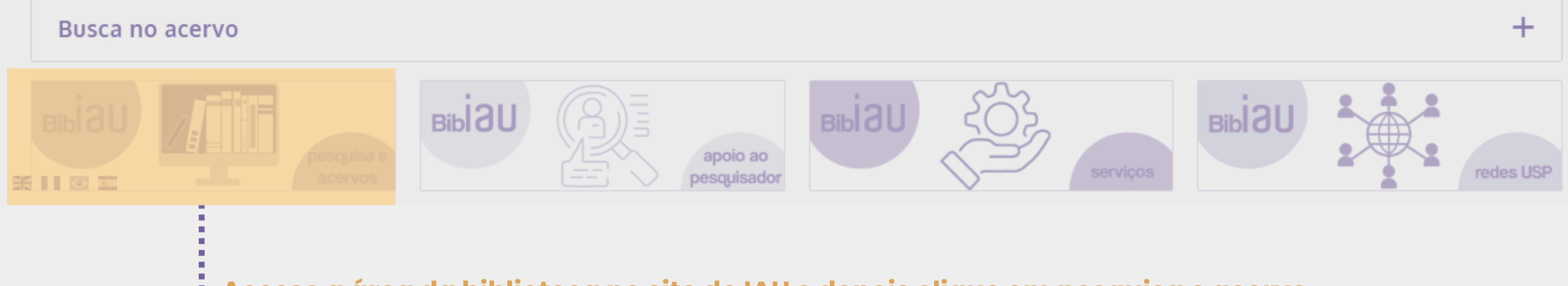

Acesse a área da biblioteca no site do IAU e depois clique em pesquisa e acervo 

| IAU GRADUAÇÃO PÓS GRADUAÇÃO PESO | UISA CULTURA E<br>EXTENSÃO | INCLUSAO E<br>PERTENCIMENTO | INTERNACIONAL | BIBLIOTECA |           |
|----------------------------------|----------------------------|-----------------------------|---------------|------------|-----------|
| Biblau //                        |                            |                             |               |            |           |
| Acervo USP e exte                | rnos                       |                             |               |            |           |
| ACERVO USP                       |                            |                             |               | +          |           |
| ACERVO ARQUIVÍSTICO              |                            |                             |               | +          |           |
| E-book                           |                            |                             |               |            | • • • • • |
| Teses e Dissertações             |                            |                             |               | +          |           |
| Revistas Acadêmicas Online       |                            |                             |               | +          |           |
| Bases de dados                   |                            |                             |               | +          |           |
| Normas Técnicas                  |                            |                             |               | +          |           |
| OUTROS ACERVOS                   |                            |                             |               | +          |           |
| SUGESTÕES DE ACERVOS MUNDIAIS    |                            |                             |               | +          |           |

## Pearson

Minha Biblioteca

Portal de Livros Abertos USP

**DOAB - Acesso Aberto** 

BibliOn Internet Archive

# **COMOUTILIZAR A BIBLIOTECA** VRTUAL DA PEARSON?

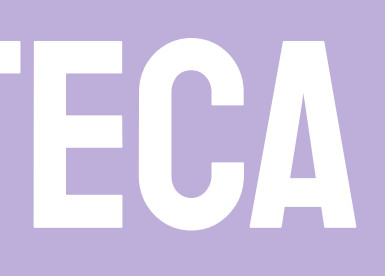

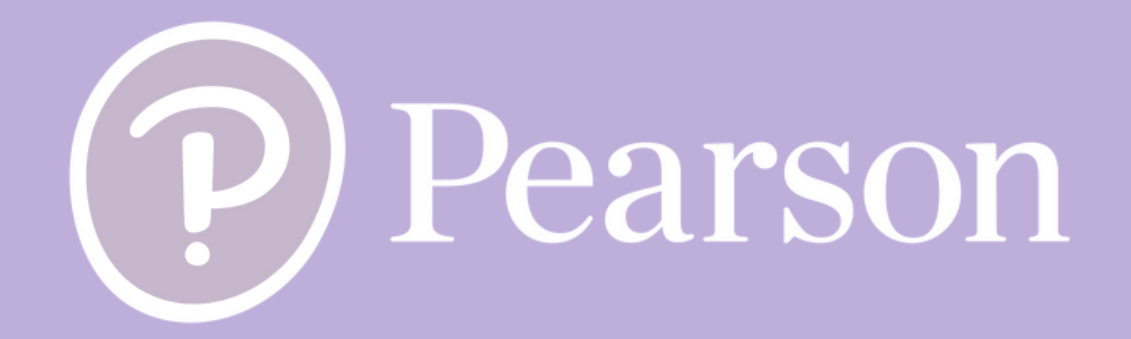

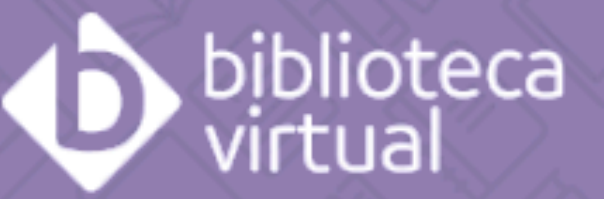

## **Bem-vindo** à **Biblioteca Virtual!**

Biblioteca Virtual. Caso você nunca tenha acessado anteriormente, clique aqui para se cadastrar.

## Login

acesse novamente pelo sistema da sua instituição

E-mail, documento ou código de acesso

Senha

Lembre de mim

Para acessar a plataforma, utilize os dados cadastrados na Biblioteca Virtual. Se não os tiver,

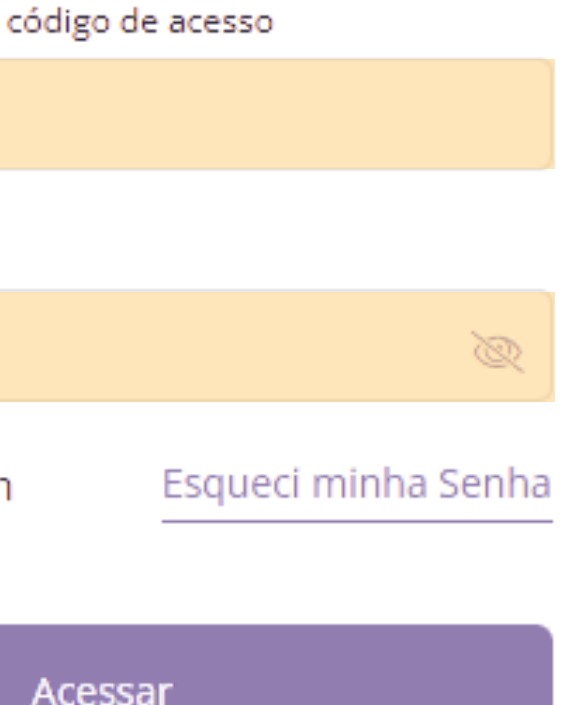

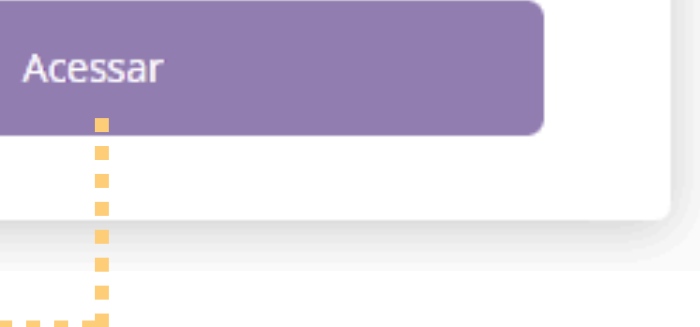

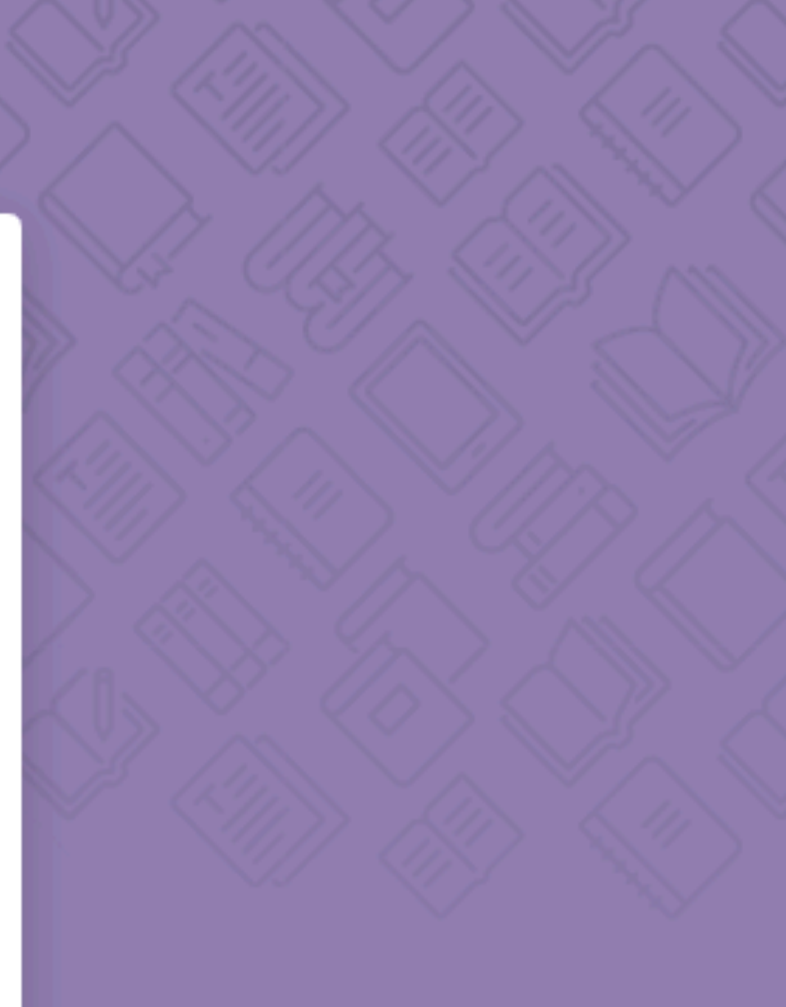

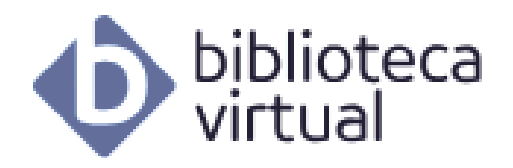

#### Descubra seu Livro

- Início ഹ Expert Reader Acervo Seu Acervo Minhas Listas Continuar Lendo Å
- Cartões de Estudo F
- Destaques e Notas
- Sugestões de Leitura 375
- 5 Livros Lidos

#### Praticar

Atividades por Livro

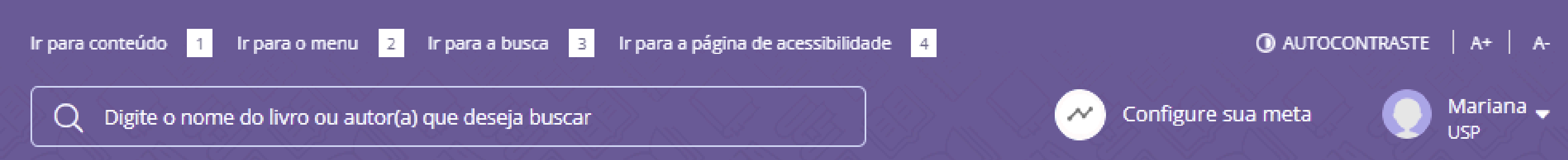

#### Sugestões de leitura

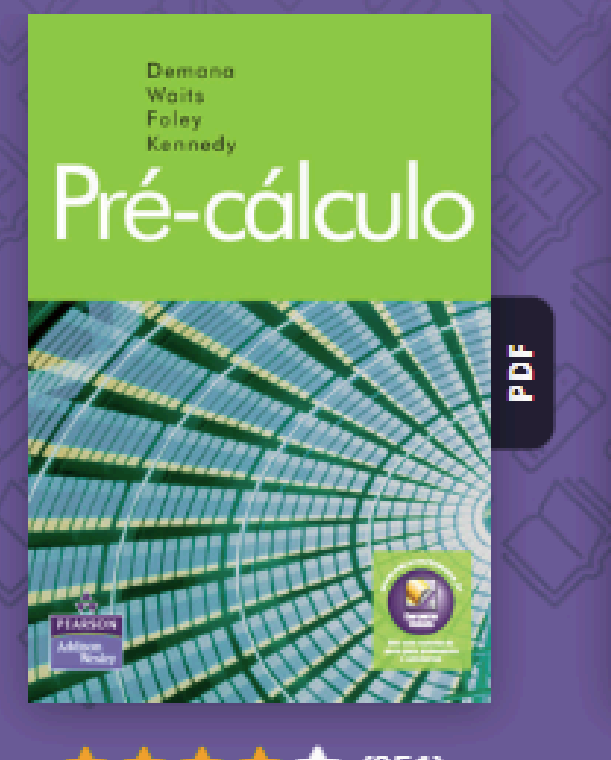

\* \* \* \* \* \* (251)

Pré-cálculo

Aldy Fernandes da Silva e outro(s)

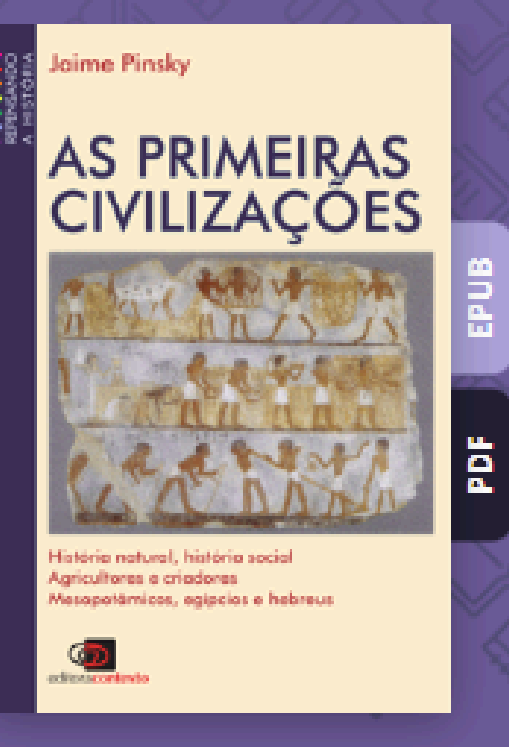

#### \* \* \* \* \* (76)

As primeiras civilizações

Jaime Pinsky

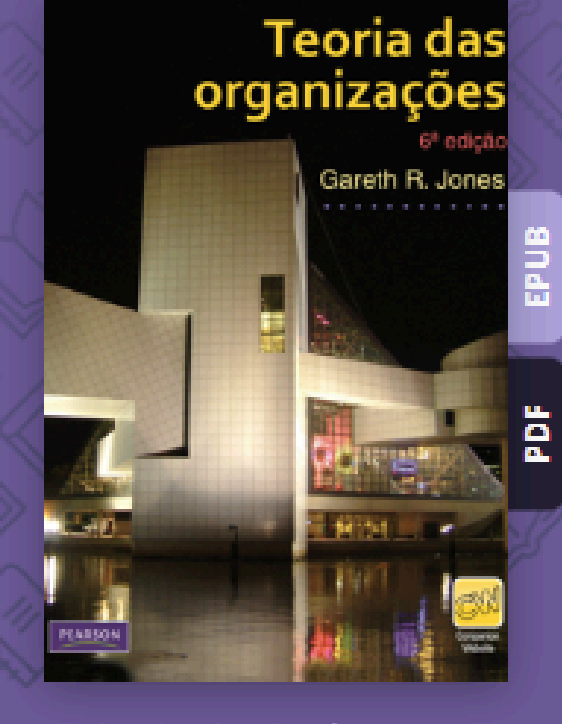

\* \* \* \* \* \* (126)

Teoria das organizações

Daniel Vieira e outro(s)

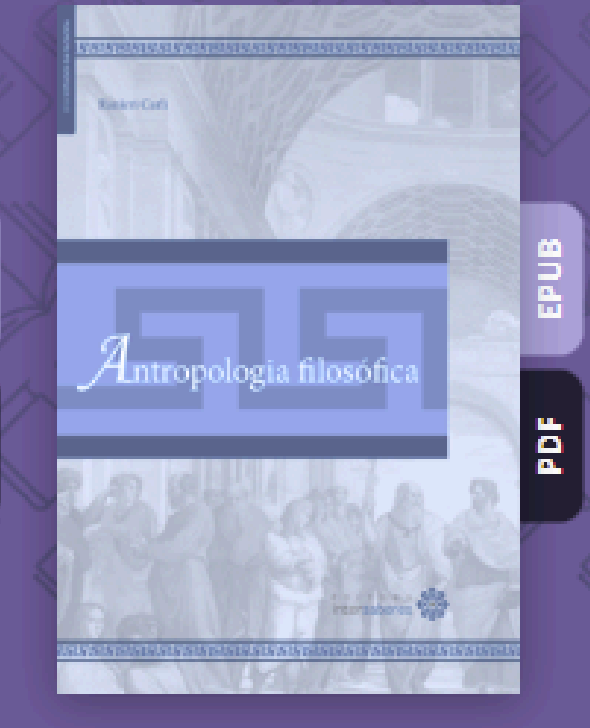

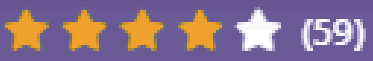

Antropologia filosófica

Ranieri Carli de Oliveira

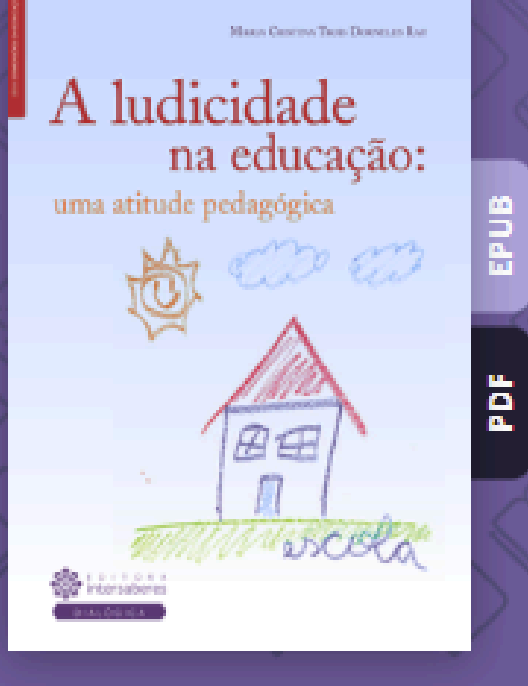

< >

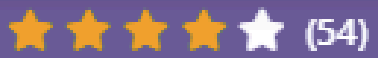

A ludicidade na educação: uma atitude p...

Maria Cristina Trois Dornelis Rau

# PÁGINA INICIAL

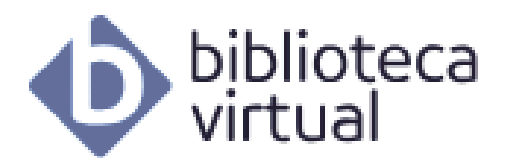

#### Descubra seu Livro

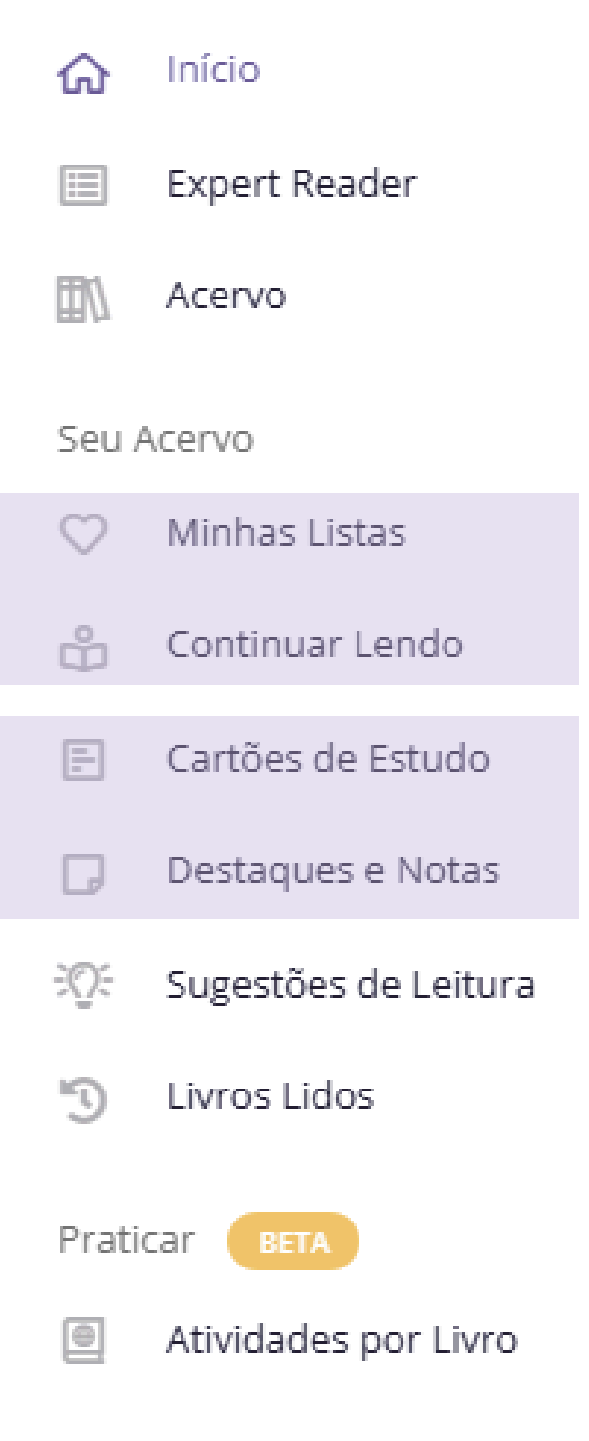

## Recomendações de livros Conheça o acervo completo

Faça lista de livros, favoritos e veja suas últimas leituras

#### Crie cartões de estudo e notas

Sugestões de leitura baseadas em IA

## ACESSO APENAS PARA A COMUNIDADE USP

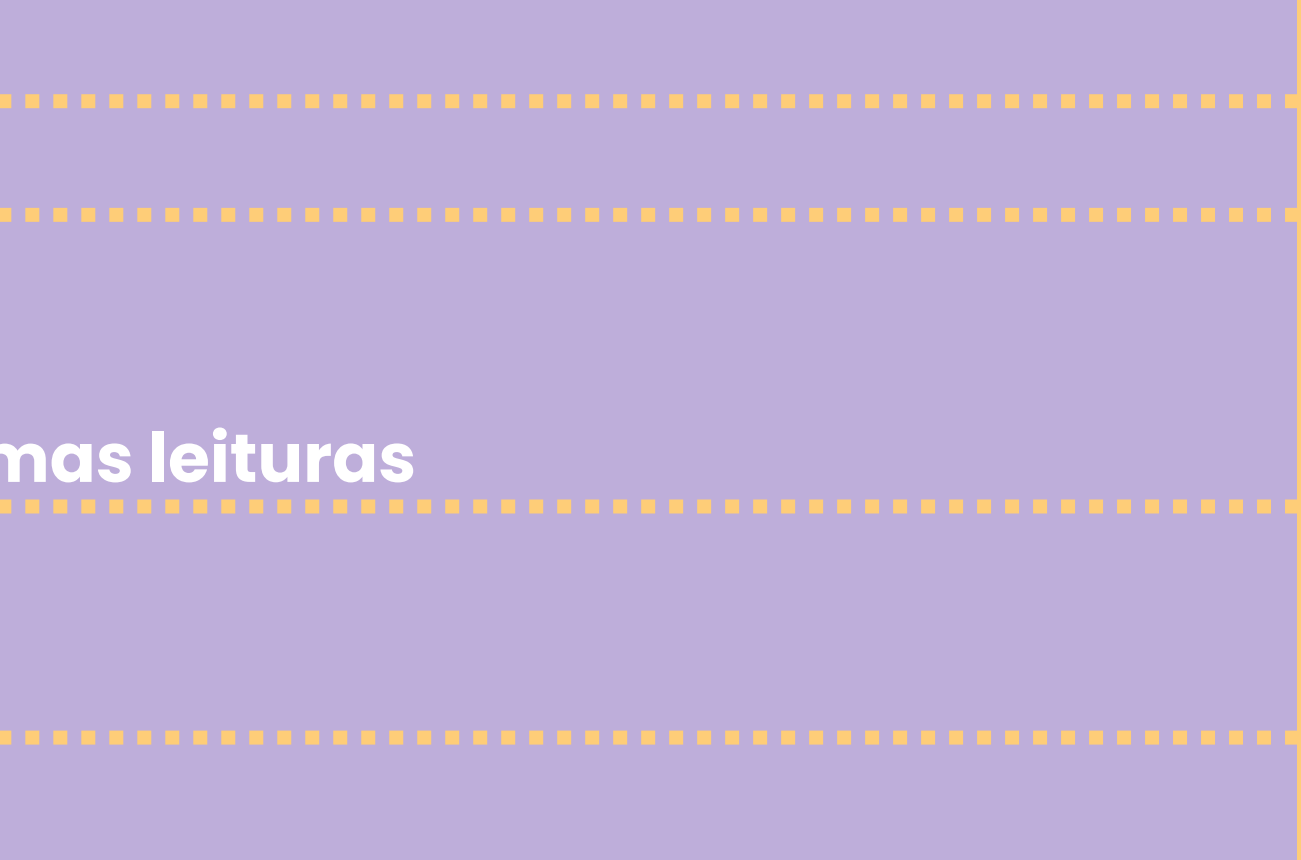

# SCOLHA SUA PROXIMALEIT VOLTAR Image: Voltar

#### O VELHO LOBO DO MAR NO ALMIRANTE BENBOW

Escrevo agora a história completa da expedição à ilha do Tesouro, a pedido de Sir Trelawney, do dr. Livesey e de outros amigos. Prometi contar tudo o que se passou, só ocultando a posição geográfica da ilha, porque lá ficou ainda uma parte do tesouro.

E, para desempenhar-me da incumbência, tomo da pena neste ano da graça de 17... para me reportar à época em que meu pai era proprietário do albergue Almirante Benbow, onde se instalou o velho marinheiro da cicatriz.

Vejo-o ainda como se tivesse chegado ali ontem, entrando cansado, seguido de perto pelo carrinho de mão que levava seu baú. Era um homem alto e forte, tristonho, de tez requeimada. Trazia os cabelos caídos sobre os ombros, vestia um velho casaco azul, de marinheiro, e as mãos, rugosas e cheias de marcas, ostentavam unhas negras e maltratadas. Cortava-lhe o rosto uma cicatriz lívida.

Vejo-o, ainda, olhando para a enseada e assobiando baixinho; e depois entoando alto a velha canção marítima, que ouvi dele tantas vezes:

Quinze homens sobre a mala do defunto... Io-ho-ho, e uma garrafa de rum!

#### Grife o texto com o cursor para adicionar marcações

Nuaz áspara a trâmula, mas farta sa diria afinada palas barras da sabrastanta. Datau à parta som a bardão - que

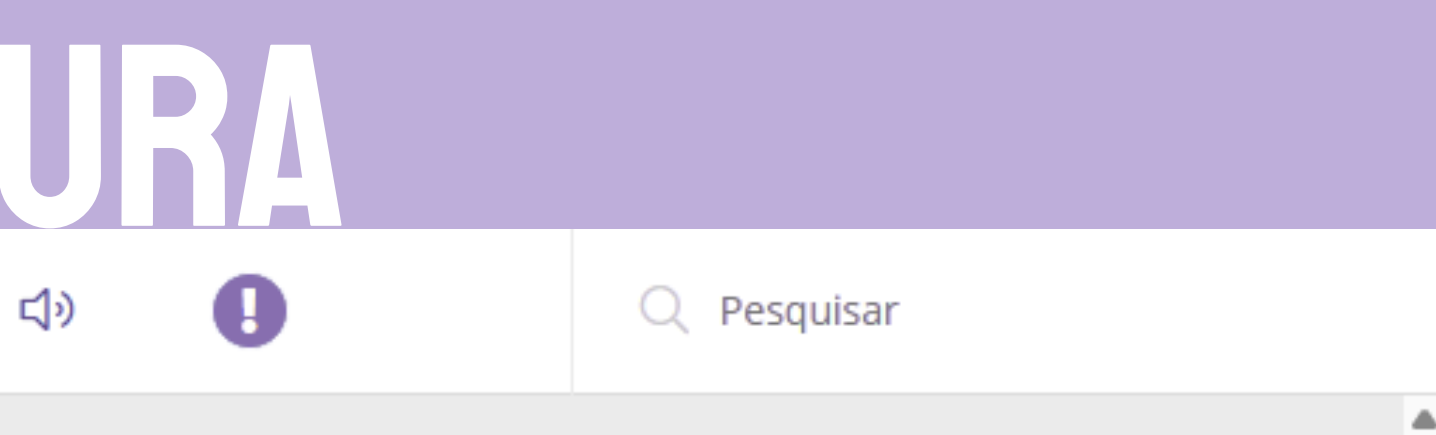

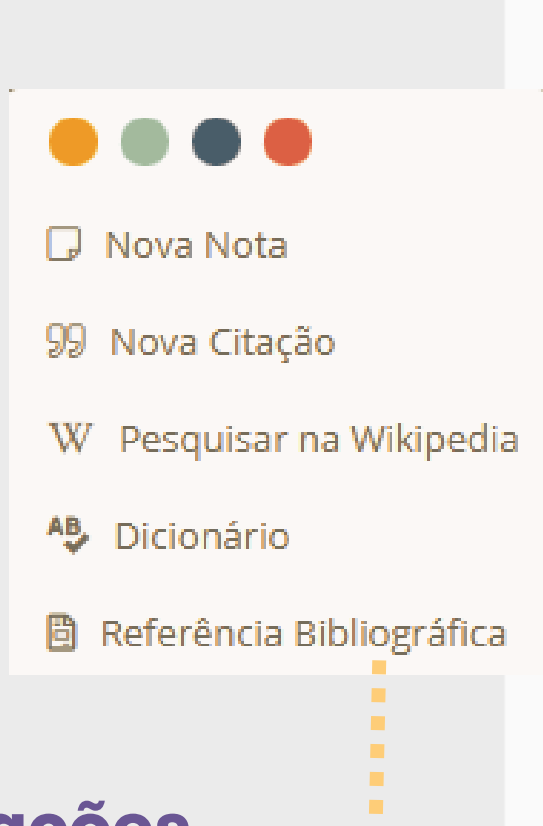

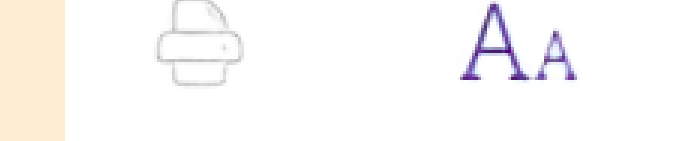

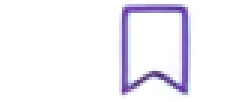

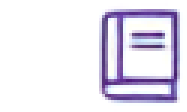

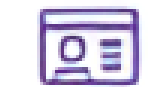

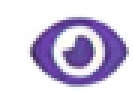

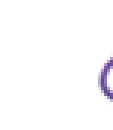

#### Sumário

.

.

Imprimir

## Opções de leitura

Marque a página

## Veja suas notas e marcações

Cartões de estudo

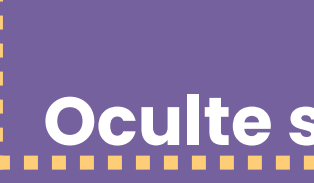

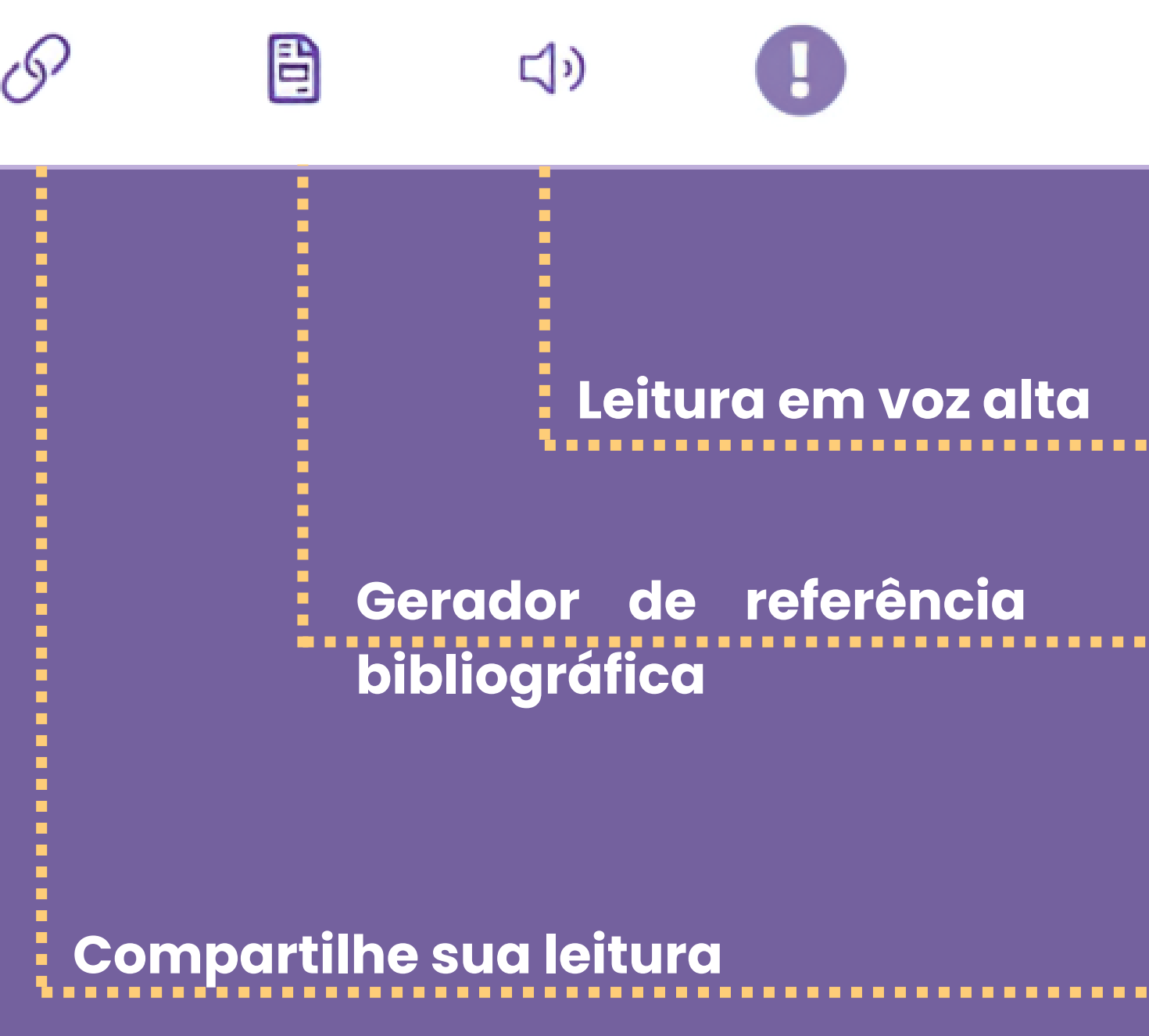

Oculte suas notas e marcações

# COMOUTILIZAR O PORTAL DE LIVROS Abertos da USP?

#### Portal de Livros Abertos da USP

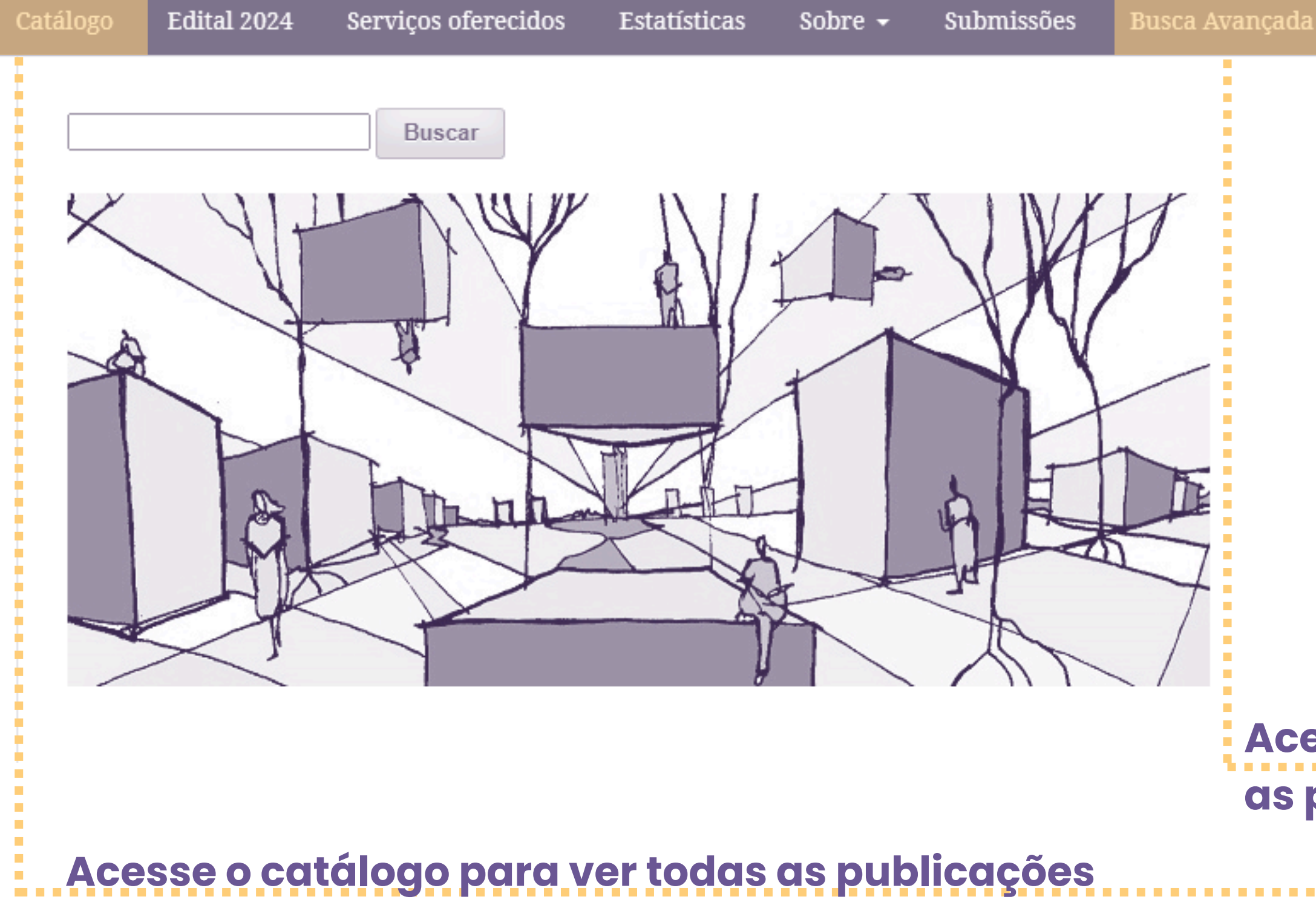

### Acesse o catálogo para ver todas as publicações

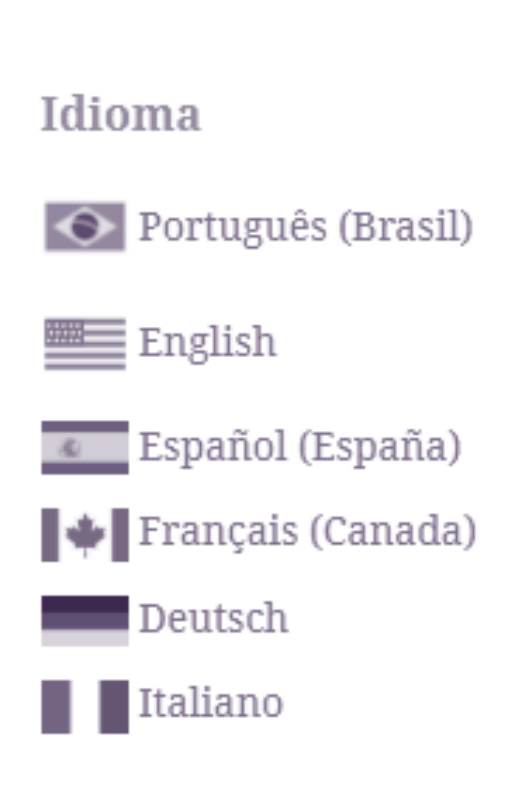

**Q** Buscar

# ESCOLHA SUA PRÓXIMA LEITURA

#### Portal de Livros Abertos da USP

| Catálogo                     | Edital 2024                                                           | Serviços oferecidos                                            | Estatísticas      | Sobre 🗸                 | Submissões                                                  | Busca Avançad                                                                                                    |
|------------------------------|-----------------------------------------------------------------------|----------------------------------------------------------------|-------------------|-------------------------|-------------------------------------------------------------|----------------------------------------------------------------------------------------------------|
| Arg                          | uivo Ruk                                                              | Buscar<br>Dens Borba de                                        | e Moraes:         | Inventa                 | ário                                                        |                                                                                                    |
| José Fr<br>Univer<br>D http: | rancisco Guelfi<br>rsidade Federal (<br><u>s://orcid.org/0000-000</u> | <b>Campos</b><br>de Minas Gerais. Escola<br><u>2-9071-6082</u> | de Ciências da Ii | nformação<br><b>ORC</b> | Ma<br>Ma<br>itido,<br>Jo con                                | les pie conhece .<br>chado. Estemen<br>falos, Tinha o V                                                                                                    |
| DOI: <u>h</u><br>Palavi      | <u>ttps://doi.org/10</u>                                              | <u>.11606/9786587936321</u>                                    |                   | D                       | Ol me -<br>para<br>una<br>6 par<br>proces<br>proces<br>baix | Rubens Borba de Ma<br>inventário<br>Bibience Braskowi I Minim<br>movela, cem au<br>e, o cenador Al<br>, bo PRP, o ú<br>lista de guatro c<br>inho e Ilinha a |
| Ruben                        | s Borba de Mora                                                       | aes, Inventário, Arquivo                                       | pessoal, Bibliote | eca                     |                                                             |                                                                                                    |

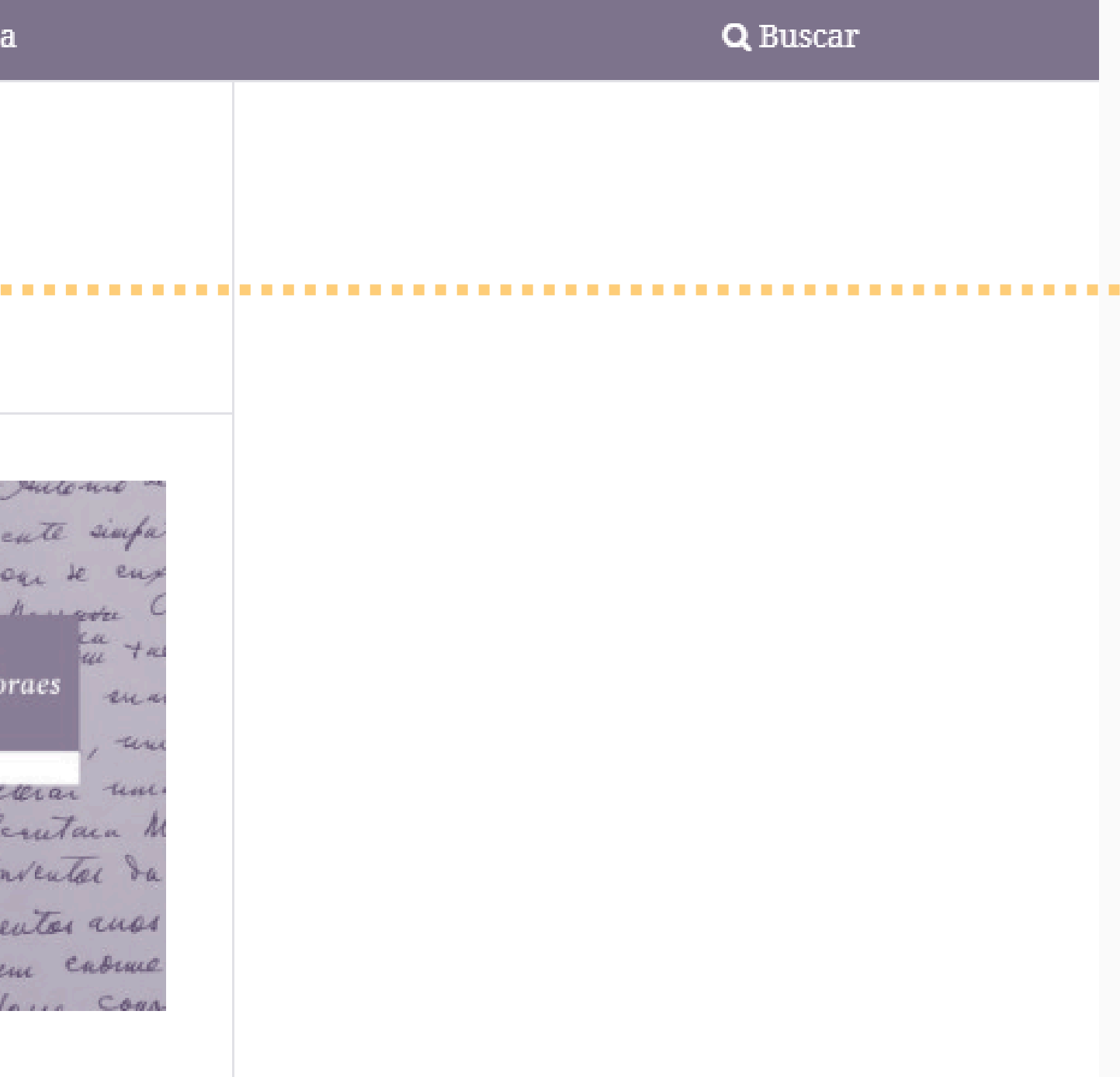

Ť

#### Palavras-chave:

Rubens Borba de Moraes, Inventário, Arquivo pessoal, Biblioteca

#### Sinopse

Bibliotecário, bibliófilo, professor universitário e pesquisador erudito, Rubens Borba de Moraes foi um multifacetado personagem brasileiro. No presente arquivo, composto por uma série de itens documentais, organizados em paralelo ao estudo da biografia de seu titular, foi possível representar os eventos vividos por ele e os múltiplos papéis sociais que desempenhou ao longo de sua trajetória. A peça central desse inventário é uma cronologia detalhada que relaciona os eventos da vida de Rubens Borba de Moraes aos documentos que os registram. Diferentemente de instrumentos de pesquisa convencionais, a cronologia apresenta eventos em ordem crescente, organizados inicialmente por ano, com registros de dia e mês quando disponíveis. Os documentos são agrupados em séries organizadas por sua tipologia documental, apresentados logo após os verbetes na cronologia e acompanhados de seus códigos de localização no acervo. Cada verbete é numerado, permitindo uma consulta ágil por meio dos índices e glossários que compõem o inventário. Este inventário, com sua estrutura inovadora e riqueza de informações, não apenas facilita a

| pace, o eccador A<br>prócer 20 PRP, o<br>"paulista de guatro   | inv<br>inv |
|----------------------------------------------------------------|------------|
| Suginho & muna                                                 | Ja         |
| 📩 pdf                                                          |            |
| Publicado                                                      |            |
| abril 11, 2025                                                 |            |
| Séries<br><u>Publicações BBM</u>                               |            |
| Categorias<br><u>Ciências Humanas</u><br>Ciência da informação |            |

Ciências Sociais Aplicadas

História

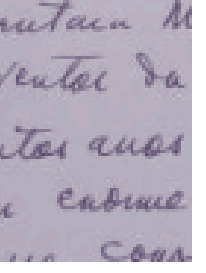

.......

#### Baixe o documento

# COMOUTILIZAR O DOAB?

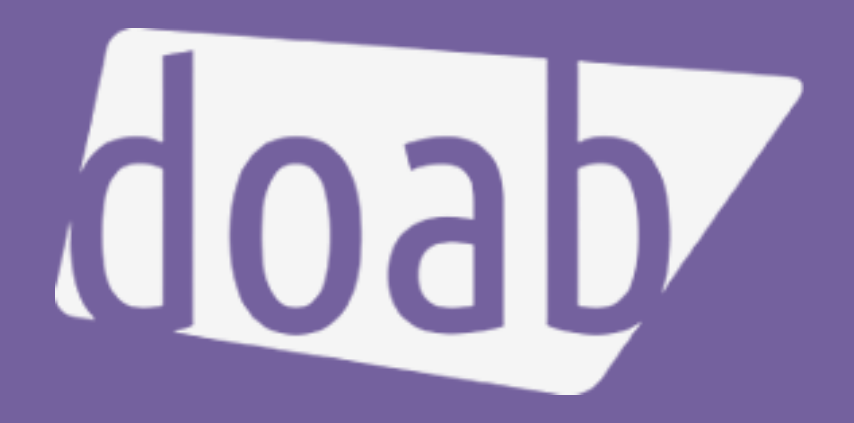

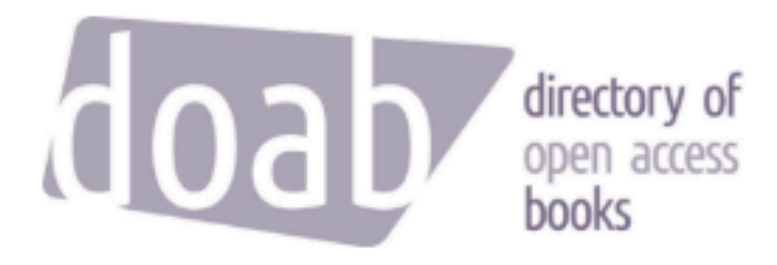

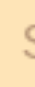

For Librarians ~

For Researchers ~

For Publishers v

## Directory of Open Access Books

Over 94,000 academic peer-reviewed books

DOAB is a community-driven discovery service that indexes and provides access to scholarly, peer-reviewed open access books and helps users to find trusted open access book publishers. All DOAB services are free of charge and all data is freely available.

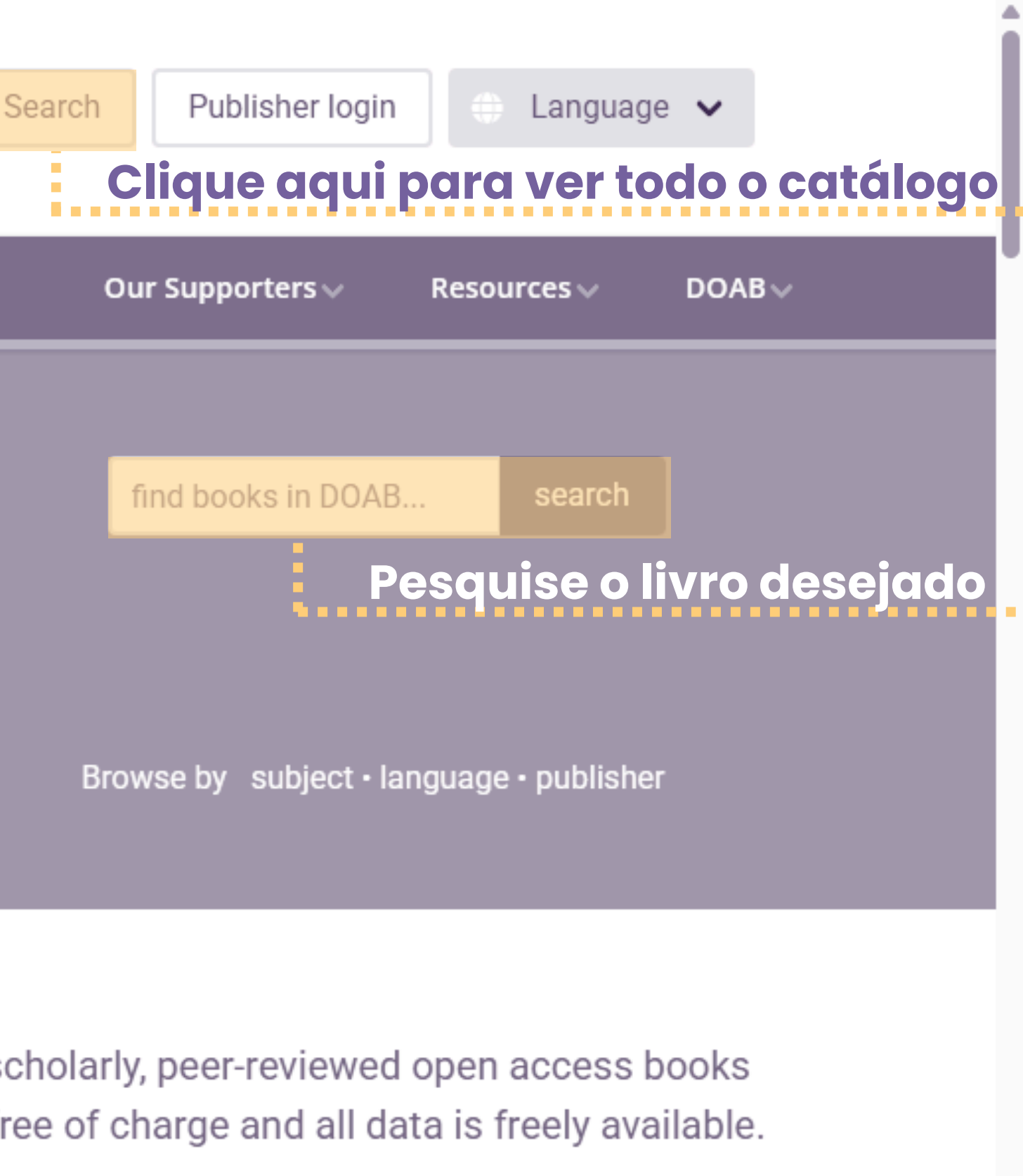

# **REFINE SUA BUSCA**

## **Recently Added**

Shaping Claims to Urban Land

van Overbeek, Fons (2022)

This book carries forward two entwined projects. One is an empirical concern with hybridization in the shaping of claim-making practices in peri-urban Bukavu. The other concerns operationalizing the concept of 'hybridity' ...

Pu mapuche ñi n'emül'

Painequeo Paillán, Juan H.; Salamanca Gutiérrez, Gastón; Berríos Castillo, Aldo (2024) The book you are holding in your hands emerges as an indispensable guide. Pu

> Utilize os filtros laterais para filtrar por tema, editora, língua, data, coleção

# Q All of DOAB

# **COMOUTILIZAR O BIBLION?**

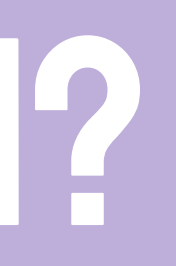

## BIBLIUN

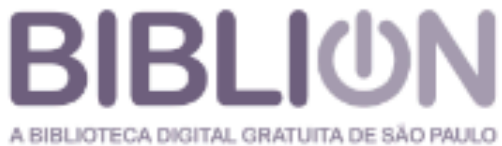

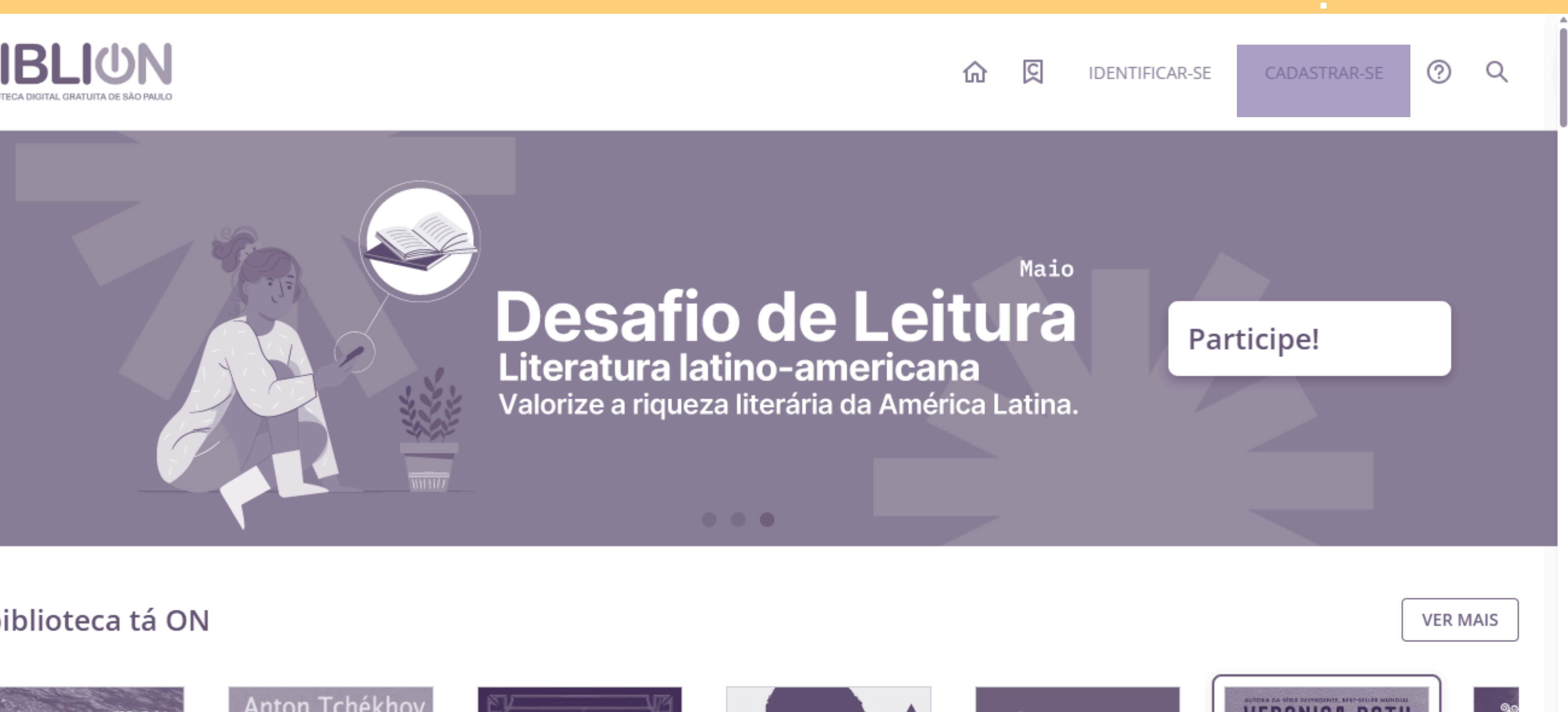

#### A biblioteca tá ON

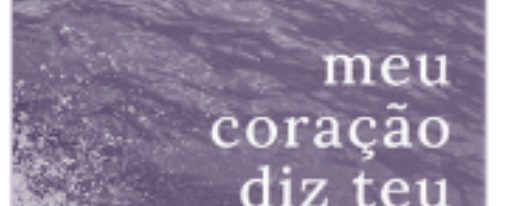

Anton Tchékhov A dama do cachorrinho

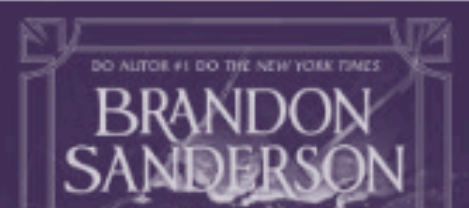

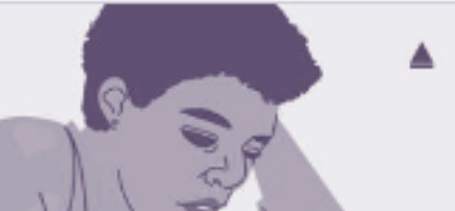

## Clique aqui para se cadastrar

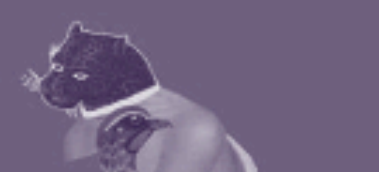

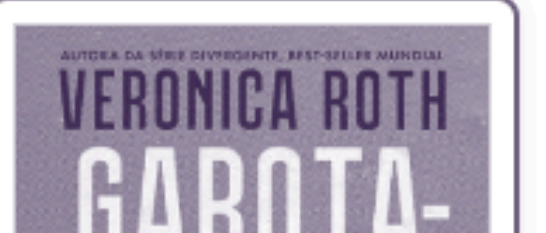

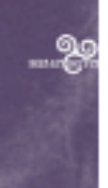

### Veja o catálogo completo Experiências de aprendizagem

Com as experiências de aprendizagem você pode fazer parte de clubes de leitura: espaço de um trocas е compartilhamentos de impressões, sensações, perguntas, dúvidas.

A BibliON é a biblioteca digital gratuita de São Paulo, que oferece aos cidadãos do estado acesso a mais de 19 mil livros digitais e outras atividades culturais, como clubes de leitura e podcasts.

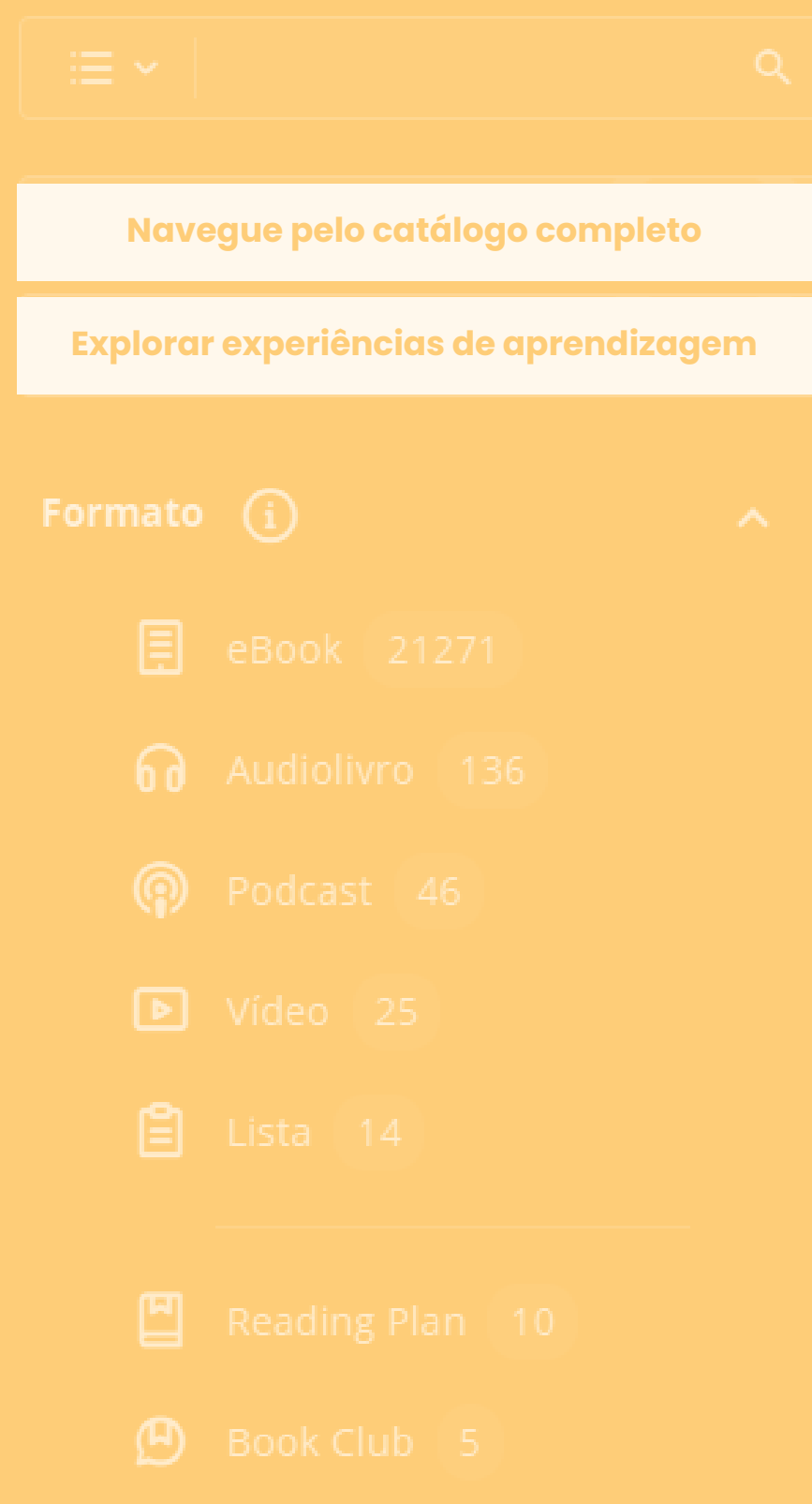

## Empréstimos ativos Veja suas reservas Crie listas de livros

## Suas últimas leituras

## Participe de desafios de leitura

# 

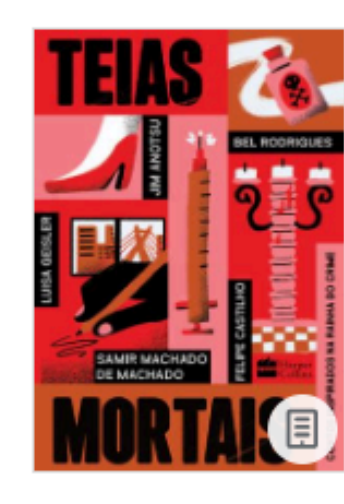

| Felipe Castilho |              |                 |
|-----------------|--------------|-----------------|
|                 |              |                 |
| ****            | $\heartsuit$ | •               |
| Estado          |              | Tempo de espera |
| Em espera       |              | 5 dias          |
| CANCELAR R      | ESERV        | A               |

Teias mortais

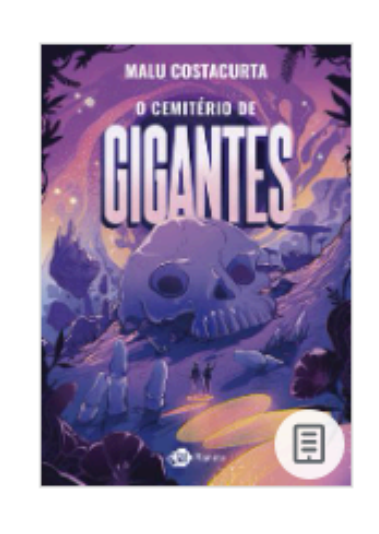

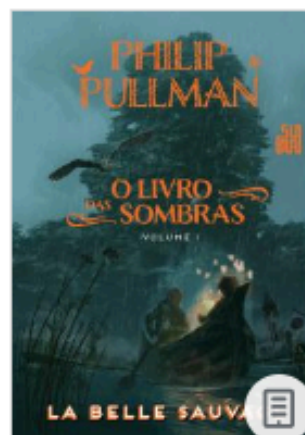

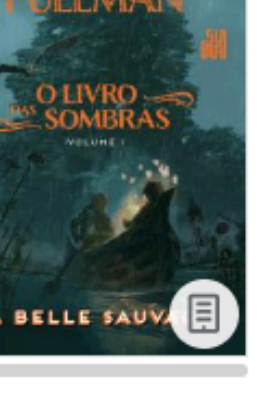

# **EMPRESTIMO**

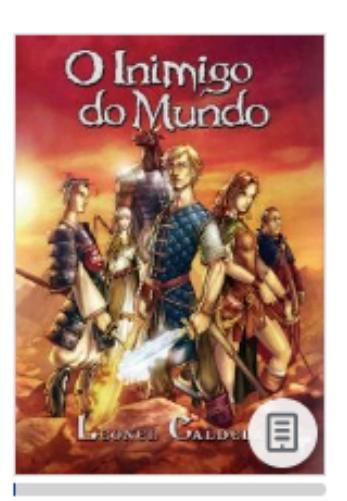

#### O Inimigo do Mundo Leonel Caldela

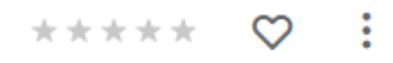

Expira Restante 24 de mai. de 2025 - 14 dias - 23 horas 13:14

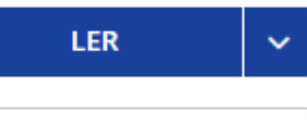

DEVOLVER

#### O cemitério de gigantes Malu Costacurta

#### \*\*\*\*\* 💟 :

Estado Em espera

Tempo de espera 9 dias

#### CANCELAR RESERVA

#### O Livro das Sombras: La Belle Sauvage Philip Pullman

#### $\heartsuit$ : \*\*\*\*

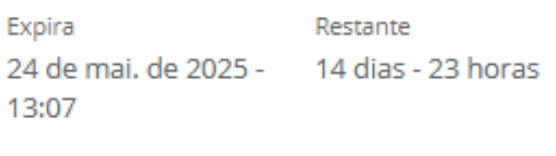

Restante

## Tempo restante para você ler a obra que pegou emprestada

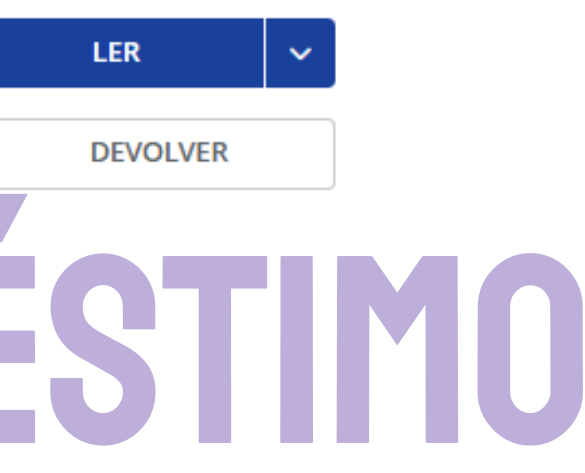

#### Tempo restante para a pessoa que emprestou o livro devolvê-lo

# Grife o texto com o cursor para adicionar marcações

# ESCOLHA SUA PRÓXIMA LEITURA

## Conhecimento

A ORDEM MORTA DA VIDÊNCIA E NUMEROLOGIA NUNCA recebia visitantes. Seus membros eram os maiores devotos de Tanna-Toh em todo o mundo de Arton, mais fiéis até que os clérigos da Deusa do Conhecimento. Pois os Videntes Mortos não eram clérigos, não recebiam o favor da deusa, nem nunca eram escolhidos para passar a eternidade ao seu lado após a morte. Mesmo assim, sua lealdade era de ferro. Aceitavam viver e morrer dentro do seu mosteiro, nascendo de mães e pais que pertenciam à Ordem, crescendo em meio às crianças da Ordem, trabalhando nela por toda a vida e por fim sendo cremados dentro do mosteiro, enquanto suas almas eram aprisionadas pela eternidade em Ordem deveria estar fora do alcance do Helladarion, e portanto seus membros nunca poderiam ser clérigos. Mesmo em morte nunca poderiam arriscar a revelar o que sabiam, e eram aprisionados pela eternidade no interior dos globos de vidro, um infinito escuro e imóvel. Este era o preço do conhecimento, e da devoção suprema à sua deusa.

As visitas de Tanna-Toh, a única dentre deuses e mortais que conhecia a Ordem, eram o ápice da vida de qualquer membro, embora várias gerações se passassem sem que a deusa surgisse. Mesmo assim, o trabalho continuava com diligência; os números, os cálculos, o futuro e o destino do mundo, e o próprio destino de quem nascia na Ordem traçado desde o começo. E a morte ainda na infância para aqueles que os números indicavam que seria um rebelde. Os Videntes Mortos rezavam para que nunca errassem um cálculo. Mas Tanna-Toh nunca respondia. Por tudo isso houve pânico quando chegou um visitante ao mosteiro envolto em brumas da Ordem Morta de Vidência e Numerologia. A elfa caminhou distraída por entre os vários humanos, quase todos enfiados em mantos cinzentos, que corriam em todas as direções. Logo foi interpelada

## Visualização em tela cheia deixa a leitura mais confortável

#### O inimigo do mundo

A ORDEM MORTA DA VIDÊNCIA E NUMEROLOGIA NUNCA recebia visitantes. Seus membros eram os maiores devotos de Tanna-Toh em todo o mundo de Arton, mais fiéis até que os clérigos da Deusa do Conhecimento. Pois os Videntes Mortos não eram clérigos, não recebiam o favor da deusa, nem nunca eram escolhidos para passar a eternidade ao seu lado após a morte. Mesmo assim, sua lealdade era de ferro. Aceitavam viver e morrer dentro do seu mosteiro, nascendo de mães e pais que pertenciam à Ordem, crescendo em meio às crianças da Ordem, trabalhando nela por toda a vida e por fim sendo cremados dentro do mosteiro, enquanto suas almas eram aprisionadas pela eternidade em

## IMPORTANTE

Não esqueça de devolver seu livro na data correta: por mais que seja um ebook, para ele ser disponibilizado para outras pessoas, é necessário que a cópia digital esteja disponível.

5 páginas para terminar o capítulo

Conhecimento

Leitura em voz alta

Q [] []

# COMOUTILIZAR O SITE INTERNET ARCHIVE?

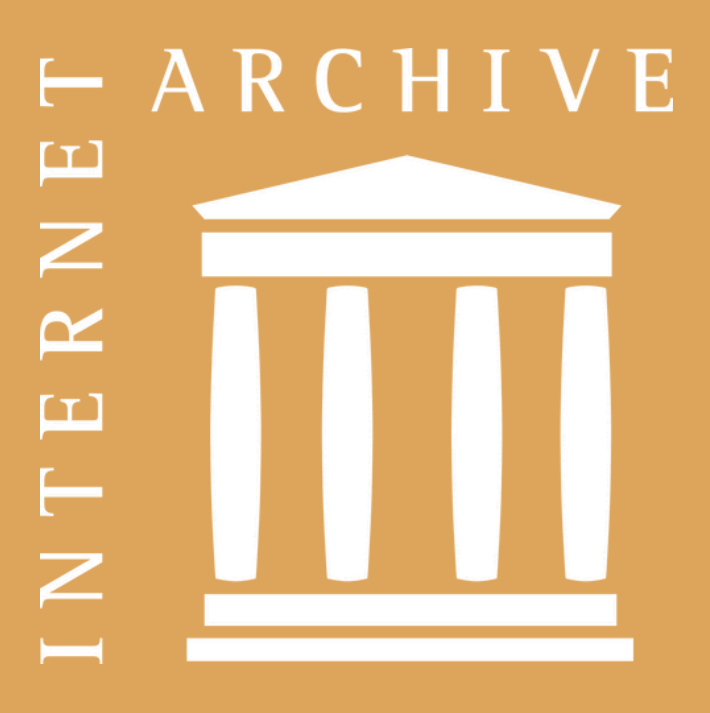

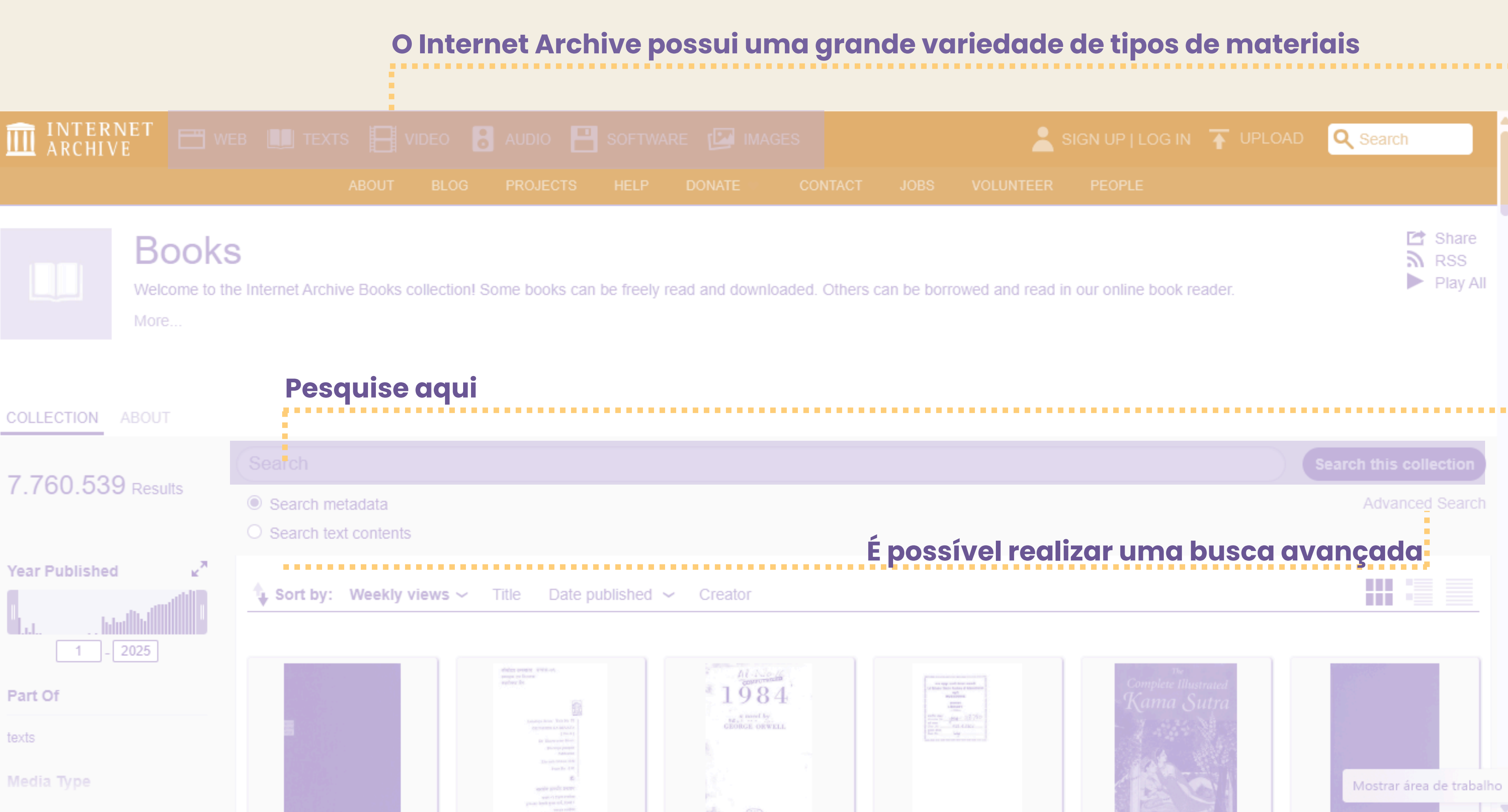

## ESCOLHA SUA PRÓXIMA LEITURA ARCHIVE 🔚 WEB 🛄 TEXTS 🔚 VIDEO 🚦 AUDIO 💾 SOFTWARE 🕼 IMAGES

| Q<br> | Clique aqui para al            | brir o | menu     |           |    |  |  |
|-------|--------------------------------|--------|----------|-----------|----|--|--|
| Q     | Search inside                  | Pesqu  | ise no   | documen   | to |  |  |
|       | Bookmarks (0)                  | Marq   | ue pági  | inas      |    |  |  |
| ŧ     | Downloadable files (2 formats) | Baixe  | em Epu   | ub ou PDF |    |  |  |
|       | Visual Adjustments             |        |          |           |    |  |  |
|       | Share this book                | Comp   | partilhe | )         |    |  |  |
|       |                                |        |          |           |    |  |  |

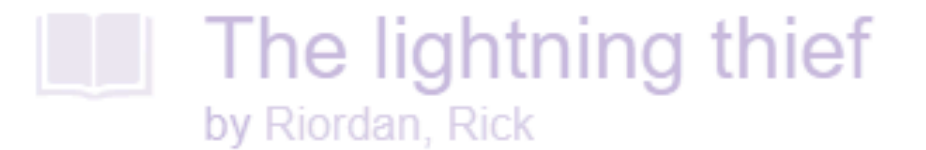

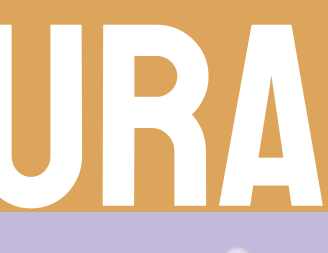

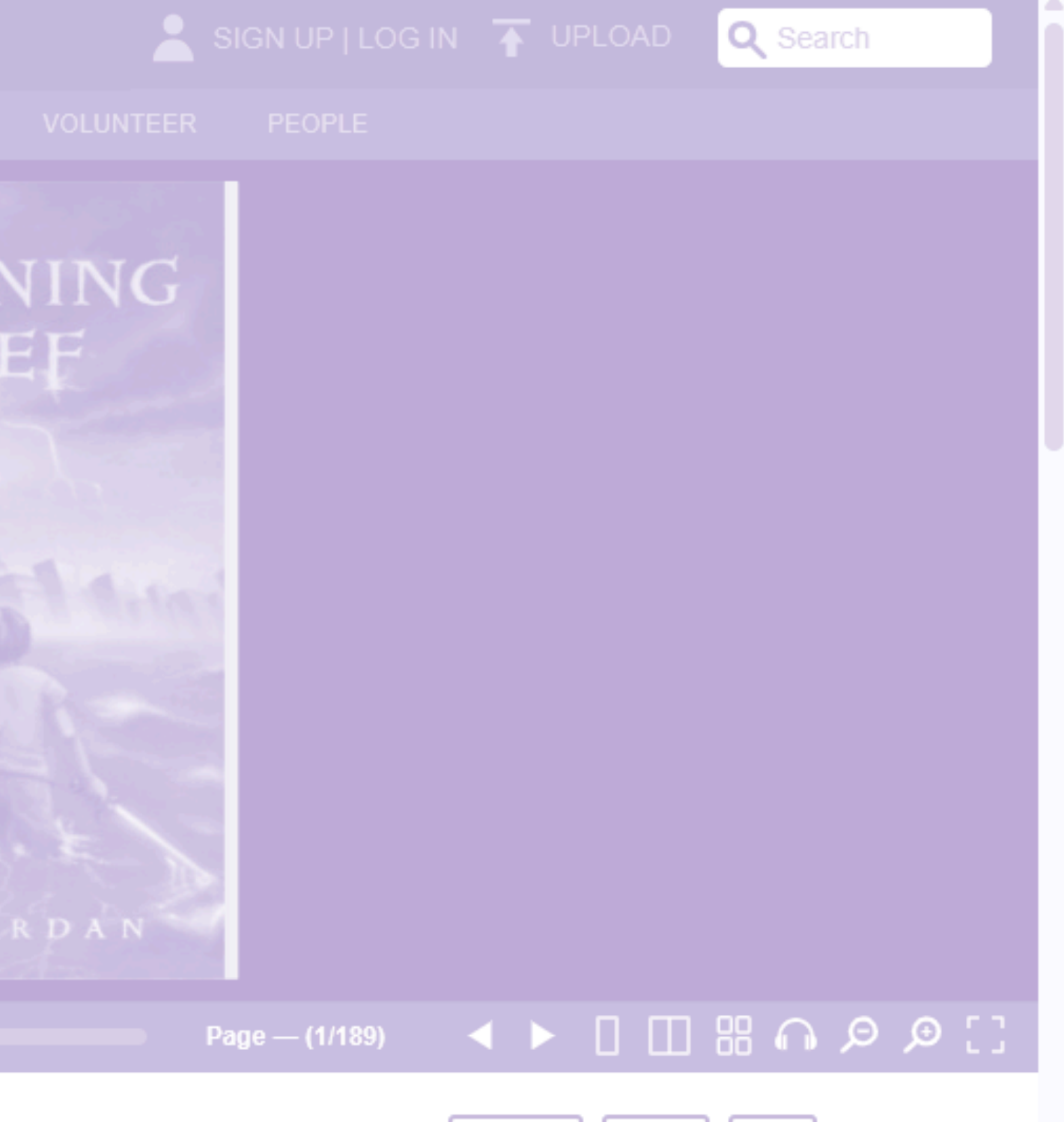

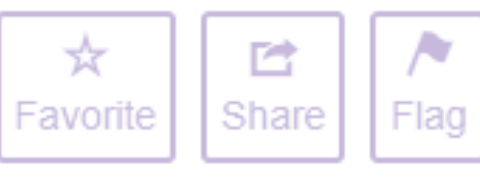

# COMOUTILIZAR A PLATAFORMA MNHA BIBLIOTECA?

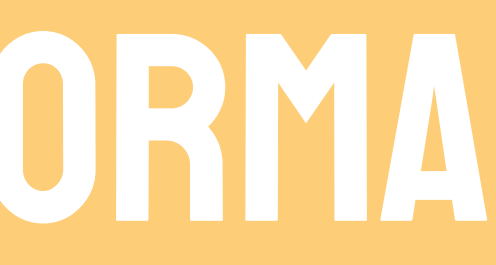

# Minha Biblioteca

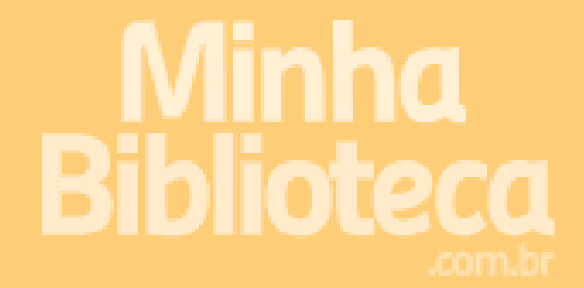

1 Início

🕲 Catálogo

## **ACESSO APENAS PARA A COMUNIDADE USP**

Pesquise aqui a obra desejada

Busque nos catálogos e veja os livros que são tendências no momento

Veja os livros acessados

Veja os livros favoritos

# 

# ACESSE O LIVRO

#### < Voltar

Ξ

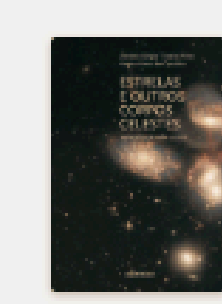

Estrelas e outros corpos celestes: ••• Astrofísica para leigos

Regina Pinto de Carvalho, Antônio Sergio Teixeira Pires

| Сара                    | 1  |
|-------------------------|----|
| Título                  | 2  |
| Folha de rosto          | 4  |
| Ficha catalográfica     | 5  |
| Epígrafe                | 6  |
| Sumário                 | 7  |
| Apresentação            | 9  |
| CAPÍTULO I - O UNIVERSO | 11 |

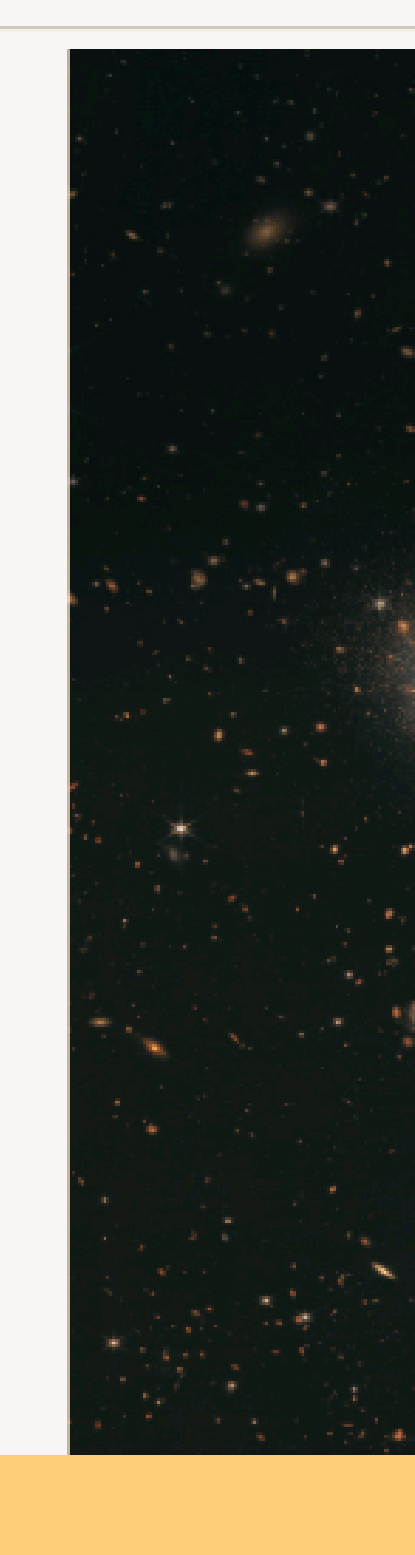

## painel de ferramentas

Q

Ę

....

<

A٩

Antônio Sérgio Teixeira Pires Regina Pinto de Carvalho

#### ESTRELAS E OUTROS CORPOS CELESTES

ASTROFÍSICA PARA LEIGOS

autêntica

#### Configure a visualização do texto

| Preferências          | do leitor                          |                                    | $\mathbf{X}$ |
|-----------------------|------------------------------------|------------------------------------|--------------|
| Exibição I            | Realçadores                        | Compartilhar                       | nento        |
| Aa                    | Aa                                 | Aa                                 | Aa           |
| Fonte<br>Fonte padrão | )                                  |                                    | ~            |
| Modo<br>Dia           | Noite                              | Sépia                              | Ciano        |
| Margem                |                                    | Altura da linh                     |              |
| R                     | Alguma coisa  <br>edefina para o f | parece errada?<br>formato do edite | or           |

|                                |                                        | Q                     | A٩           | Ę      |   |
|--------------------------------|----------------------------------------|-----------------------|--------------|--------|---|
| Recurso                        | s de est                               | udo                   |              | ×      | ) |
| Anotações                      | Favoritos                              | Cartõ                 | es de e      | stud > |   |
| Realces e n                    | otas                                   |                       |              |        |   |
| Salve co<br>chave o<br>importa | onceitos, p<br>u citações<br>ntes em u | oalavra<br>s<br>ım só | as-<br>lugai | r.     |   |
| Crie seu pri                   | meiro destaqu                          | е                     |              |        |   |
| 🖉 Clique e                     | e arraste para s                       | seleciona             | r o text     | 0      |   |
| cco Selecio<br>contex          | one uma cor no<br>to                   | o menu d              | e            |        |   |
|                                |                                        |                       |              |        |   |

É possível fazer anotações e cartões de estudo

#### Clique aqui para imprimir ou ler em voz alta

# PAINELDE FERRAMENTAS

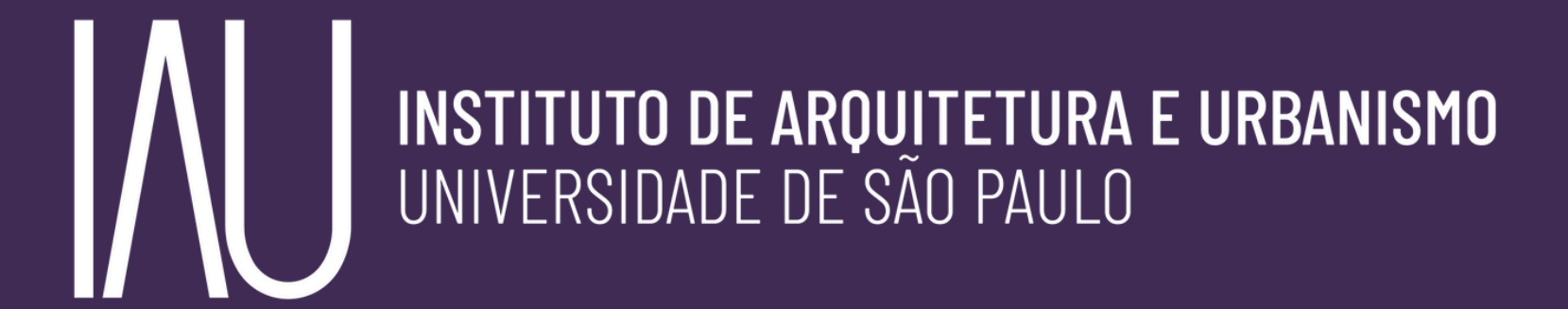

# biblau